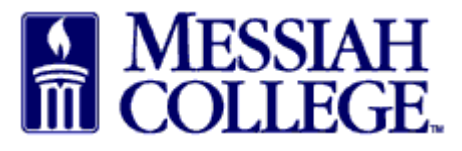

- Budget manager receives an email advising that approval for an expense claim is required.
- Log into McOne\$ource using the link from the email or <u>https://messiah.unimarket.com</u>

| ssiah College                                                       |                           |            |        |
|---------------------------------------------------------------------|---------------------------|------------|--------|
|                                                                     |                           |            |        |
| ense Claim EE500381 for Daisy Ray Anderson-Suite 3012 - Hoffman Bui | ding Room 307             |            |        |
| following highlighted expenses require your approval                |                           |            |        |
| nonnig ngingnoù expensee requie yeu appreta.                        |                           |            |        |
| xpense Description Supplier                                         | Account Code Distribution | Percentage | Amount |
| 6 Lunch Subway                                                      | 2740-6200- \$8.79         | (100.00%)  | \$8.79 |
|                                                                     |                           | TOTAL      | \$8.79 |
|                                                                     |                           |            |        |

- Scan the **Approvals** Screen, for **warning icons**, a blue triangle and exclamation point. The icon indicates that the same employee submitted the same expense type, date, and amount on different claims. This feature is intended to avoid an employee mistakenly submitting duplicate requests. Carefully review both expenses to ensure that they are not duplicates by clicking on the **blue warning link** to view the information for the matching request. If they are duplicates, one should be declined.
- To review a request, click on the **blue claim number**, it begins with EE.

| provals                                                  |                      |                              |                                                                                                    |
|----------------------------------------------------------|----------------------|------------------------------|----------------------------------------------------------------------------------------------------|
| You are currently available and will receive             | e approval requests. |                              |                                                                                                    |
| nange Availability »                                     |                      |                              |                                                                                                    |
| equisitions Invoices Expenses                            | 5 238                |                              |                                                                                                    |
| Expense/Claim Number                                     | Buyer                | ✓ Period<br>Last 90 Days     | ~                                                                                                    |
| Search                                                   | $\bigcirc$           |                              |                                                                                                    |
|                                                          |                      |                              |                                                                                                    |
| Expense                                                  | Submitter            | Supplier                     | Amount                                                                                                    |
| Expense<br>Claim EE500381. Lunch, Subway                 | Submitter            | Supplier<br>9 3012           | Amount                                                                                                    |
| Expense<br>Claim EE500381. Lunch, Subway<br>Ø 596. Lunch | Submitter            | Supplier<br>© 3012<br>Subway | Amount<br>Approve /<br>Decline ALL<br>\$8.79 	Approve /<br>Decline for the formation of the formation of the formatio |
| Expense<br>Claim EE500381. Lunch, Subway<br>Ø 596. Lunch | Submitter            | Supplier<br>8 3012<br>Subway | Amount<br>Approve /<br>Decline ALL<br>\$8.79<br>Approve /<br>Detining                                                                                                    |
| Expense<br>Claim EE500381. Lunch, Subway<br>Ø 596. Lunch | Submitter            | Supplier<br>a 3012<br>Subway | Amount                                                                                                    |

- Review the **background information** related to the claim at the top of the screen the name and submitter lines should provide the 5Ws of the transaction, who, what when, where, and why.
- Review the **specific information** for each expense below noting the **expense type, supplier, date, amount and org/account coding**. Hovering over the eye icon will display org and account names.
- Click on the **paperclip** to review the attachments and verify that the items purchased comply with the Expenditure Policy.

Click here

approve

to

- Click on the **blue Form Data link** to view additional information provided by the employee
- To approve or decline the expense, click on the blue **App/Dec** link to the right of each expense

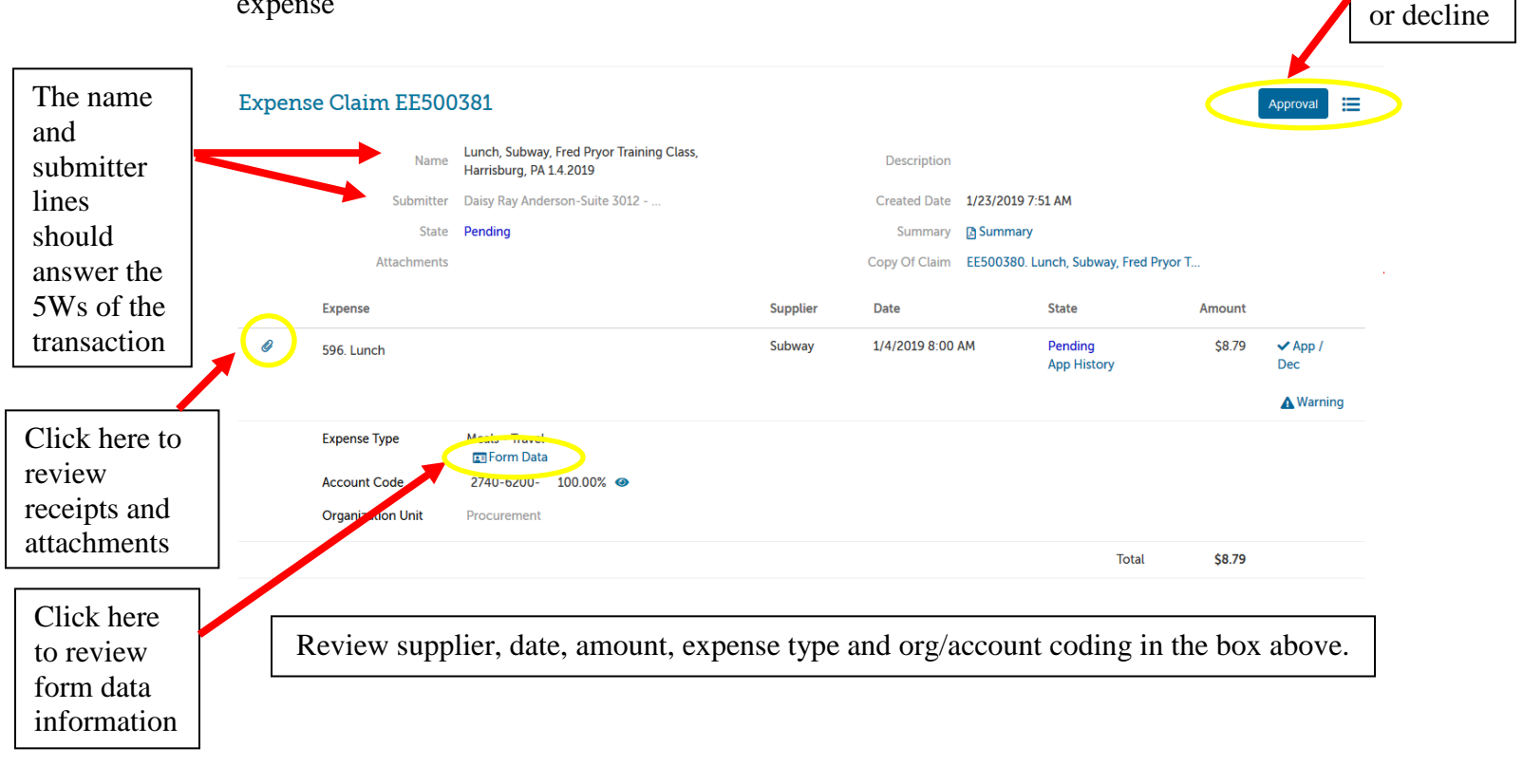

## Meals:

- An itemized receipt, showing the cost of each item is required. A second receipt showing the tip and total paid is required if a tip was paid. A receipt showing only the total is not sufficient.
- The names of any college employee whose meal was paid for must be listed. If students' meals were paid for, the number of students in attendance should be listed. If someone from outside the college attended the meal, their name and title should be listed. Be sure to review this information on the **Form Data Link**.

## Mileage:

- Documentary evidence of travel is required. A print out from an internet mapping site like Google Maps showing the beginning and ending locations and the total miles travelled, or a travel log noting the date, destination, and miles travelled or entering the date, destination and providing odometer readings in MC One\$ource is acceptable. Find this info in the **Form Data Link** or by clicking the **paperclip** to view the attachment.
- The IRS considers an employee's commute from home to the college a personal expense. Therefore, if an employee begins their travel from home, when calculating the number of miles

to be reimbursed, the number of round trip miles attributed to the employee's daily commute must be deducted from the total travelled.

- After reviewing all claim information, click **Approve** to approve the expense.
- To decline the expense, type the reason for declining in the **Reason Box** and click **Decline**.
- Reasons an expense might be declined:
  - The expenditure does not follow policy
  - The name/submitter fields do not provide the 5Ws (who, what, where, when, and why)
  - Incorrect org or account use
  - Receipt not itemized/receipt not attached/incorrect receipt attached
  - Duplicate expense submission
- Clicking **Cancel** closes the Approve/Decline Box.

| Expens                                               | e Claim EE5                  | 00381                                       |                                                             |              |                   |       |        | Approval       |
|------------------------------------------------------|------------------------------|---------------------------------------------|-------------------------------------------------------------|--------------|-------------------|-------|--------|----------------|
| Name<br>Lunch, Subway, Fred<br>Harrisburg, PA 1.4.20 |                              | y, Fred Pryor Training Class,<br>A 1.4.2019 | Description                                                 |              |                   |       |        |                |
|                                                      | Submitt                      | ter Daisy Ray And                           | lerson-Suite 3012                                           | Created Date | 1/23/2019 7:51 AM |       |        |                |
|                                                      | Attachi                      | Approve / Dec                               | line Item Expense 596.<br>If declining, type reason for dec | lining here. |                   | ×     |        |                |
|                                                      | Expense                      | Reason                                      |                                                             |              |                   |       | Amount |                |
| Ø                                                    | 596. Lunch                   | Approve Decli                               | e Cancel                                                    |              | .11               |       | \$8.79 | ✓ App /<br>Dec |
|                                                      | Expense Type<br>Account Code | Meals - Trave<br>Form Dat<br>2740-6200-     | l<br>a<br>100.00% @                                         |              |                   |       |        | A warning      |
|                                                      | Organization Unit            | Procurement                                 |                                                             |              |                   |       |        |                |
|                                                      |                              |                                             |                                                             |              |                   | Total | \$8.79 |                |

• If approved or declined, a green banner at the top of the screen notes that the request has been approved or declined. and the state of the expense will change from pending to approved or declined.

| Expen   | use Claim EE500            | )381                                                                |          |               |             |                        |        | ł         |
|---------|----------------------------|---------------------------------------------------------------------|----------|---------------|-------------|------------------------|--------|-----------|
| 🗸 You h | nave approved item Expense | 596.                                                                |          |               |             |                        |        |           |
|         | Name                       | Lunch, Subway, Fred Payer Training Class<br>Harrisburg, PA 1.4.2019 |          | Description   |             |                        |        |           |
|         | Submitter                  | Daisy Ray Anderson-Suite 3012                                       |          | Created Date  | 1/23/2019 7 | :51 AM                 |        |           |
|         | State                      | Pending                                                             |          | Summary       | 🔁 Summary   |                        |        |           |
|         | Attachments                |                                                                     |          | Copy Of Claim | EE500380.   | Lunch, Subway, Fred P  | ryor T |           |
|         | Expense                    |                                                                     | Supplier | Date          |             | State                  | Amount |           |
| Ø       | 596. Lunch                 |                                                                     | Subway   | 1/4/2019 8:00 | AM          | Pending<br>App History | \$8.79 | A Warning |
|         | Expense Type               | Meals - Travel                                                      |          |               |             |                        |        |           |
|         | Account Code               | 2740-6200- 100.00% 👁                                                |          |               |             |                        |        |           |
|         | Organization Unit          | Procurement                                                         |          |               |             |                        |        |           |
|         |                            |                                                                     |          |               |             | Total                  | \$8.79 |           |
|         |                            |                                                                     |          |               |             |                        |        |           |

• Continue to approve other expenses as listed